# Het aantal toegangslijsten met elementen (ACE) berekenen met behulp van FMC CLI

## Inhoud

Inleiding Voorwaarden Vereisten Gebruikte componenten Achtergrondinformatie Hoe te om het Aantal van het Element van de Toegangslijst (ACE) te berekenen die FMC CLI gebruiken Impact van High ACE Beslissen wanneer het inschakelen van Object Group Search (OGS) Zoeken in objectgroepen inschakelen Verifiëren Gerelateerde informatie

## Inleiding

Dit document beschrijft hoe u kunt vinden welke regel in uw toegangscontrolebeleid zich uitbreidt tot hoeveel toegangslijstelementen.

#### Voorwaarden

Vereisten

Cisco raadt kennis van de volgende onderwerpen aan:

- Kennis van FirePOWER-technologie
- · Kennis over het configureren van het toegangscontrolebeleid op het VCC

#### Gebruikte componenten

De informatie in dit document is gebaseerd op de volgende software- en hardware-versies:

- Cisco Secure Firewall Management Center (FMC)
- Cisco Firepower Threat Defence (FTD)

De informatie in dit document is gebaseerd op de apparaten in een specifieke laboratoriumomgeving. Alle apparaten die in dit document worden beschreven, hadden een opgeschoonde (standaard)configuratie. Als uw netwerk live is, moet u zorgen dat u de potentiële impact van elke opdracht begrijpt.

#### Achtergrondinformatie

Een toegangscontroleregel wordt gecreëerd met het gebruik van een of meer combinaties van deze parameters:

- IP-adres (bron en bestemming)
- Poorten (bron en bestemming)
- URL (door systeem opgegeven categorieën en aangepaste URL's)
- Toepassingsdetectoren
- VLAN's
- Zones

Gebaseerd op de combinatie van parameters die in de toegangsregel worden gebruikt, verandert de regeluitbreiding op de sensor. In dit document worden verschillende combinaties van regels voor het VCC en de bijbehorende uitbreidingen op de sensoren belicht.

## Hoe te om het Aantal van het Element van de Toegangslijst (ACE) te berekenen die FMC CLI gebruiken

Overweeg de configuratie van een toegangsregel vanuit het VCC, zoals getoond in de afbeelding:

| Firewall Management Center<br>Policies / Access Control / Policy Editor                                                                                          |                                                                                |                 | Overview      | Analysis           | Policies             | Devices      | Objects | Integration |                 | Deploy                    | ۹    | 🌮 🌣 🔞                           | adm                              | in ~    | cisco S | ECU                 | RE  |     |   |
|----------------------------------------------------------------------------------------------------|--------------------------------------------------------------------------------|-----------------|---------------|--------------------|----------------------|--------------|---------|-------------|-----------------|---------------------------|------|---------------------------------|----------------------------------|---------|---------|---------------------|-----|-----|---|
| Port-scan test Enter Description Try New UI Layout  Analyze Hit Counts Save Cancel                                                                               |                                                                                |                 |               |                    |                      |              |         |             |                 |                           |      |                                 |                                  |         |         |                     |     |     |   |
| Rules   Security Intelligence   HTTP Responses   Logging   Advanced   Prefiter Policy: Default Prefiter Policy   Decryption Policy: None   Identity Policy: None |                                                                                |                 |               |                    |                      |              |         |             |                 |                           |      |                                 |                                  |         |         |                     |     |     |   |
| Fille                                                                                                    | Enter by Device Y Search Rules X Show Rule Conflicts + Add Category + Add Rule |                 |               |                    |                      |              |         |             |                 |                           |      |                                 |                                  |         |         |                     |     |     |   |
| #                                                                                                    | Name                                                                           | Source<br>Zones | Dest<br>Zones | Source<br>Networks | Dest<br>Networks     | VLAN<br>Tags | Users   | Applicat    | Source<br>Ports | Dest<br>Ports             | URLs | Source<br>Dynamic<br>Attributes | Destina<br>Dynamic<br>Attributes | Action  | Fo 🛡    | <b>6</b> , <u>2</u> |     | -   | ¢ |
| $\sim Ma$                                                                                                    | ✓ Mandatory – Port-scan test (1-1)                                             |                 |               |                    |                      |              |         |             |                 |                           |      |                                 |                                  |         |         |                     |     |     |   |
| 1                                                                                                    | Rule 1                                                                         | Any             | Any           | 10.1.1.1 10.2.2.2  | 10.3.3.3<br>10.4.4.4 | Any          | Any     | Any         | Any             | TCP (6):80<br>TCP (6):443 | Any  | Any                             | Any                              | C Allow | ₽, ●    | <b>B</b> 2          | ō 8 | 0 🌶 | Ì |
| V Default - Port-scan test (-)                                                                                                    |                                                                                |                 |               |                    |                      |              |         |             |                 |                           |      |                                 |                                  |         |         |                     |     |     |   |
| There are no rules in this section. Add Rule or Add Category                                                                                                    |                                                                                |                 |               |                    |                      |              |         |             |                 |                           |      |                                 |                                  |         |         |                     |     |     |   |

Regelconfiguratie in toegangscontrolebeleid

Als je deze regel ziet in FTD CLI, merk je dat deze regel is uitgebreid tot 8 regels.

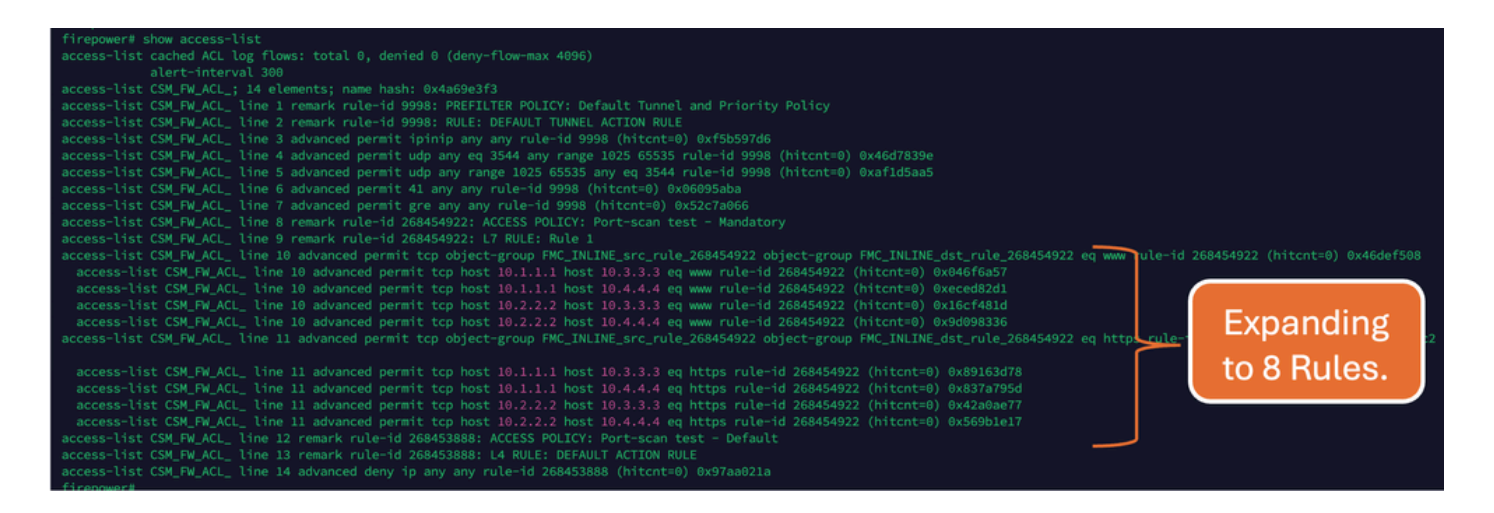

U kunt controleren welke regel zich uitbreidt in hoeveel toegangslijst-elementen met behulp van de perl-opdracht in FMC CLI:

<#root>

perl /var/opt/CSCOpx/bin/access\_rule\_expansion\_count.pl

root@firepower:/Volume/home/admin# perl /var/opt/CSC0px/bin/access\_rule\_expansion\_count.pl

Secure Firewall Management Center for VMware - v7.4.1 - (build 172)

Access Control Rule Expansion Computer

Enter FTD UUID or Name:

> 10.70.73.44

Secure Firewall Management Center for VMware - v7.4.1 - (build 172)

Access Control Rule Expansion Computer

Device:

UUID: 93cc359c-39be-11d4-9ae1-f2186cbddb11

Name: 10.70.73.44

Access Control Policy:

UUID: 005056B9-F342-0ed3-0000-292057792375

Name: Port-scan test

Description:

Intrusion Policies:

| UUID                                    | NAME                          |               | I                       |
|-----------------------------------------|-------------------------------|---------------|-------------------------|
|                                         |                               |               |                         |
| Date: 2024-Jul-17 at 06:51:55 UTC       |                               |               |                         |
| NOTE: Computation is done on per rule b | basis. Count from shadow rule | es will not b | pe applicable on device |
| Run "Rule Conflict Detection" tool on A | AC Policy for specified devic | ce to detect  | and optimise such rul   |
|                                         | NAME                          | <br>I         | COUNT                   |
| 005056B9-F342-0ed3-0000-000268454919    | Rule 1                        | <br>          | 8                       |
| TOTAL: 8                                |                               |               |                         |
| Access Rule Elements Count on FTD: 14   |                               |               |                         |
|                                         |                               |               |                         |

>>> My JVM PID : 19417

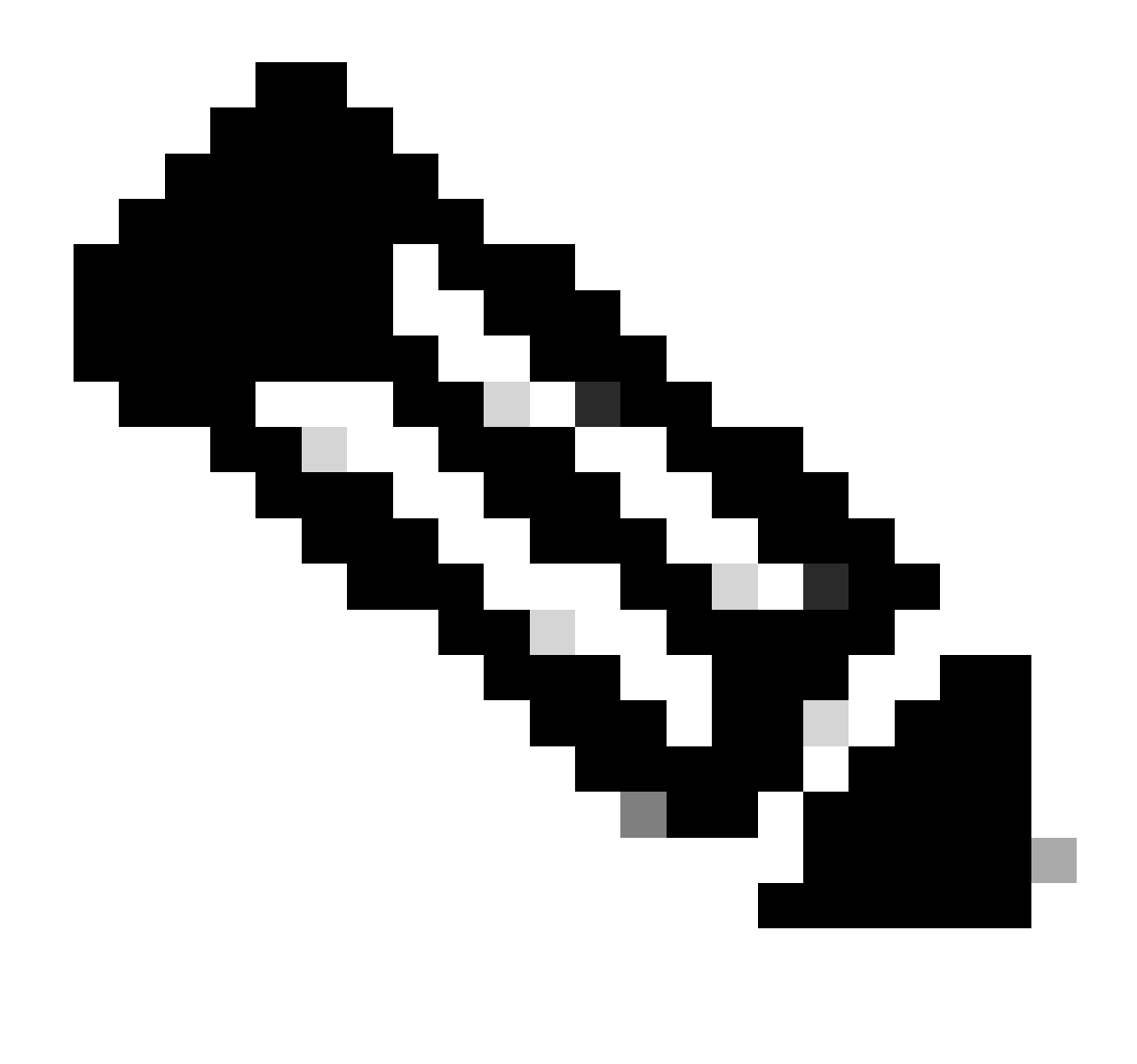

Opmerking: elementen in toegangsregels tellen op FTD: 14. Dit omvat ook de standaardset FTD-regels (Pre-filter) en Default Access Control-regels.

De standaard Pre-filter regels zijn te zien in FTD CLI:

| firepower# show access-list<br>access-list cached AT log flows: total 0. denied 0. (denu-flow-max 4006)                                                                                                    |
|----------------------------------------------------------------------------------------------------|
| alert-interval 300                                                                                                    |
| access-list CSM FW ACL : 14 elements; name hash: 0x4a69e3f3                                                                                                    |
| access-list CSM_FW_ACL_ line 1 remark rule-id 9998: PREFILTER POLICY: Default Tunnel and Priority Policy                                                                                                    |
| access-list CSM_FW_ACL_ line 2 remark rule-id 9998: RULE: DEFAULT TUNNEL ACTION RULE                                                                                                    |
| access-list CSM_FW_ACL_ line 3 advanced permit ipinip any any rule-id 9998 (hitcnt=0) 0xf5b597d6                                                                                                    |
| access-list CSM_FW_ACL_ line 4 advanced permit udp any eq 3544 any range 1025 65535 rule-id 9998 (hitcnt=0) 0x46d7839e                                                                                                    |
| access-list CSM_FW_ACL_ line 5 advanced permit udp any range 1025 65535 any eq 3544 rule-id 9998 (hitcnt=0) 0xaf1d5aa5 🗡 📂                                                                                                    |
| access-list CSM_FW_ACL_ line 6 advanced permit 41 any any rule-id 9998 (hitcnt=0) 0x06095aba                                                                                                    |
| access-list CSM_FW_ACL_ line 7 advanced permit gre any any rule-id 9998 (hitcht=0) 0x52c7a066                                                                                                    |
| access-list CSM_FW_ACL_ line 8 remark rule-id 268454922: ACCESS POLICY: Port-scan test - Mandatory                                                                                                    |
| access-list CSM_FW_ACL_ line 9 remark rule-id 268454922: L7 RULE: Rule 1                                                                                                    |
| access-list CSM_FW_ACL_ line 10 advanced permit tcp object-group FMC_INLINE_src_rule_268454922 object-group FMC_INLINE_dst_rule_268454922 eq www rule-id 268454922 (hitcnt=0) 0x46def508                                                                                                    |
| access-list CSM_FW_ACL_ Line 10 advanced permit tcp host 10.1.1.1 host 10.3.3.3 eq www rule-id 268454922 (hitcht=0) 0x046f6567                                                                                                    |
| access-list CSM_FW_ACL_ Line 10 advanced permit tcp host 10.1.1.1 host 10.4.4.4 eq www rule-id 268454922 (hitcht=0) 0xeced82d1                                                                                                    |
| access-inst CSM_FW_ACL_ time 10 advanced permit tcp host 10.2.2.2 host 10.3.3.3 eq www rule-10 268454922 (hitchT=0) 0x16cT4810                                                                                                    |
| access-inst CSM_FW_ACL_ time is advanced permit tcp nost 10.2.2.2. Nost 10.4.4.4.4 eq www rule-10 Z68454922 (http://www.sube-10.2.68454922 (http://www.sube-10.2.6845492 (http://www.sube-10.2.68454922 (http://www.sube-10.2.68454922 (http://www.sube-10.2.68454922 (http://www.sube-10.2.68454922 (http://www.sube-10.2.68454922 (http://www.sube-10.2.68454922 (http://www.sube-10.2.68454922 (http://www.sube-10.2.68454922 (http://www.sube-10.2.68454922 (http://www.sube-10.2.68454922 (http://www.sube-10.2.68454922 (http://www.sube-10.2.6845492 (http://www.sube-10.2.6845492 (http://www.sube-10.2.6845482 (http://www.sube-10.2.6845482 (http://wwww.sube-10.2 |
| access-list CSM_HW_ALL_ line ii advanced permit tcp object-group FMC_INLINE_src_rule_z68454922 object-group FMC_INLINE_DST_rule_z68454922 ed https rule-id 268454922 (https://www.access.com/access.com/access                                                                                                    |
| accessite CSN EW ACL line 11 advanced permit ten hert 10 1 1 1 hert 10 2 2 2 en https://doi.org/10.0001620470                                                                                                    |
| access that the final transmission of the first $10.111$ host $10.333$ eq (https://doi.org/10.0000/000000000000000000000000000000                                                                                                    |
| access that the full of a light and access prime to be the set of the set of  |
| access the Centre and a contract prime contract of the state and a contract of the state access the contract (intenter) Avs60bie17                                                                                                    |
| accession of the later of the later of the l |
| access-list CSM FW ACL line 13 remark rule-id 268453888: L4 RULE: DEFAULT ACTION RULE                                                                                                    |
| access-list CSM_FW_ACL_ line 14 advanced deny ip any any rule-id 268453888 (hitcnt=0) 0x97aa021a                                                                                                    |
|                                                                                                    |

## Impact van High ACE

- Hoge CPU is zichtbaar.
- High Memory kan worden gezien.
- Er kan traagheid van het apparaat worden waargenomen.
- Uitval van implementaties/langere implementatietijd.

## Beslissen wanneer het inschakelen van Object Group Search (OGS)

- Het aantal ACE-cellen overschrijdt de ACE-grenswaarde van het apparaat.
- De CPU van het apparaat is nog niet hoog omdat OGS meer druk op de CPU van het apparaat legt.
- Schakel dit tijdens niet-productie-uren in.

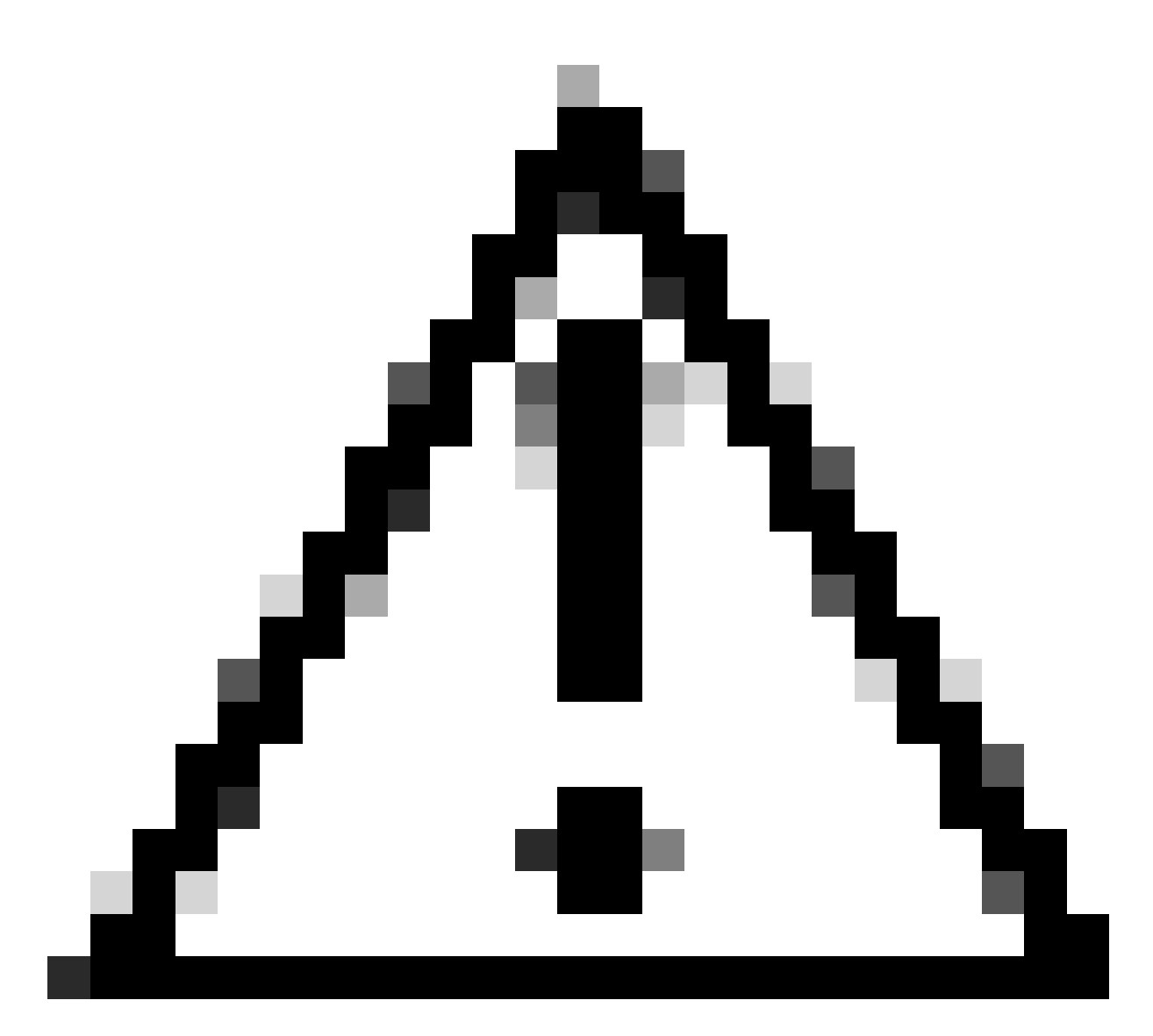

Waarschuwing: Schakel asp rule-engine transactional-commit access-group in vanuit FTD CLI clish-modus voordat u de OGS inschakelt. Dit is ingesteld om te voorkomen dat het verkeer tijdens en vlak na het implementatieproces daalt terwijl OGS wordt ingeschakeld.

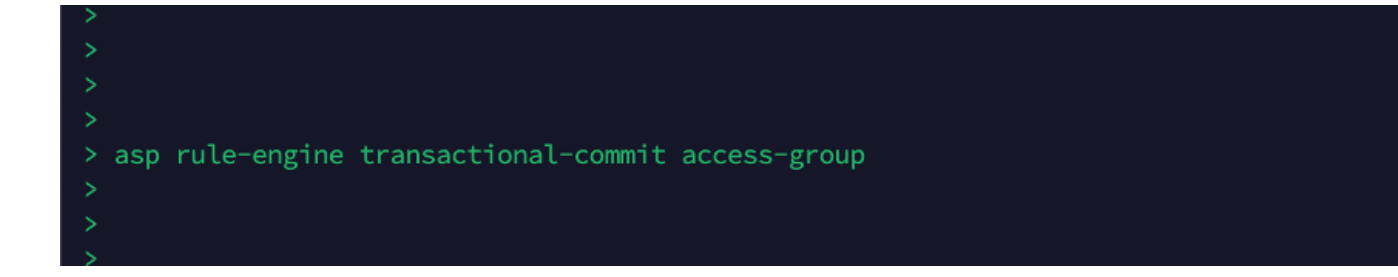

Zoeken in objectgroepen inschakelen

#### Op dit moment is OGS niet ingeschakeld:

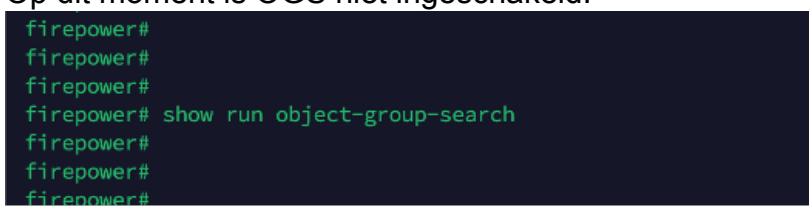

1. Log in bij FMC CLI. Navigeer naar Apparaten > Apparaatbeheer > Selecteer het FTDapparaat > Apparaat. Het zoeken in de objectgroep vanuit geavanceerde instellingen inschakelen:

| Firewall Management Center Overview Analysis Policies Devices Objects Integration Depicy Q 🧬 🔅 🔕 admin 🗸 端 SECU |                   |                                |                                   |                                |                      |  |  |  |  |  |  |
|----------------------------------------------------------------------------------------------------|-------------------|--------------------------------|-----------------------------------|--------------------------------|----------------------|--|--|--|--|--|--|
| 10.70.73.44<br>Cisco Firepower 2130 Threat Defense<br>Device Routing Interfaces Inline Sets DHCP SNMP           |                   |                                |                                   |                                |                      |  |  |  |  |  |  |
| Revert to Short 2                                                                                               |                   | Policy: Initial_               | Health_Policy 2021-05-02 02:35:06 | Secondary Address:             |                      |  |  |  |  |  |  |
|                                                                                                    |                   | Advanced Settings              | 0                                 | Status:                        | 0                    |  |  |  |  |  |  |
|                                                                                                    |                   |                                |                                   | Manager Access Interface:      | Management Interface |  |  |  |  |  |  |
|                                                                                                    |                   | Automatic Application Bypass:  |                                   |                                |                      |  |  |  |  |  |  |
|                                                                                                    |                   | Bypass Threshold (ms):         | 3000                              |                                |                      |  |  |  |  |  |  |
| Inventory Details                                                                                               | c                 | Object Group Search:           | ✓                                 | Advanced Settings              | /                    |  |  |  |  |  |  |
| CPU Type:                                                                                                    | CPU MIPS 1200 MHz | Interface Object Optimization: |                                   | Application Bypass:            | No                   |  |  |  |  |  |  |
| CPU Cores:                                                                                                    | 1 CPU (12 cores)  |                                |                                   | Bypass Threshold:              | 3000 ms              |  |  |  |  |  |  |
| Memory:                                                                                                    | 13701 MB RAM      |                                |                                   | Object Group Search:           | Disabled             |  |  |  |  |  |  |
| Storage:                                                                                                    | N/A               |                                | Cancel Save                       | Interface Object Optimization: | Disabled             |  |  |  |  |  |  |
| Chassis URL:                                                                                                    | N/A               | Identity Policy:               |                                   |                                |                      |  |  |  |  |  |  |
| Chassis Serial Number:                                                                                          | N/A               | NAT Policy:                    | Port-scan test                    |                                |                      |  |  |  |  |  |  |
| Chassis Module Number:                                                                                          | N/A               | Platform Settings Policy:      | ро                                |                                |                      |  |  |  |  |  |  |
| Chassis Module Serial                                                                                           | N/A               | QoS Policy:                    |                                   |                                |                      |  |  |  |  |  |  |
| Nümber:                                                                                                    |                   | Zero Trust Application Policy  | 6                                 |                                |                      |  |  |  |  |  |  |

2. Klik op Opslaan en implementeren.

### Verifiëren

Voordat OGS is ingeschakeld:

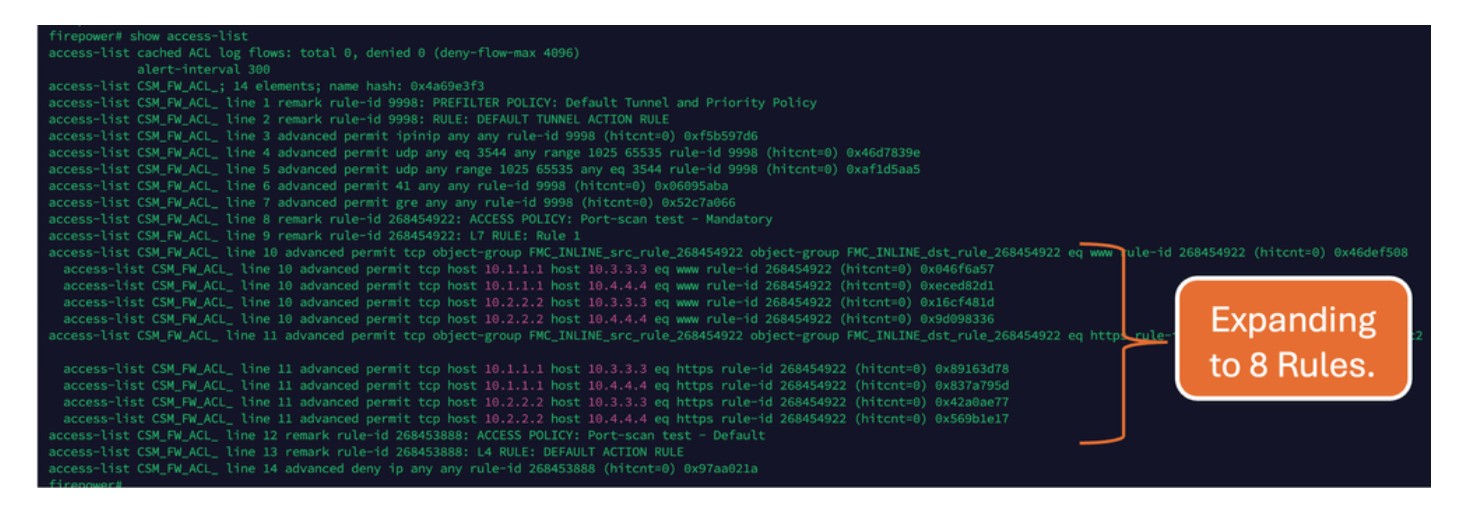

#### Nadat OGS is ingeschakeld:

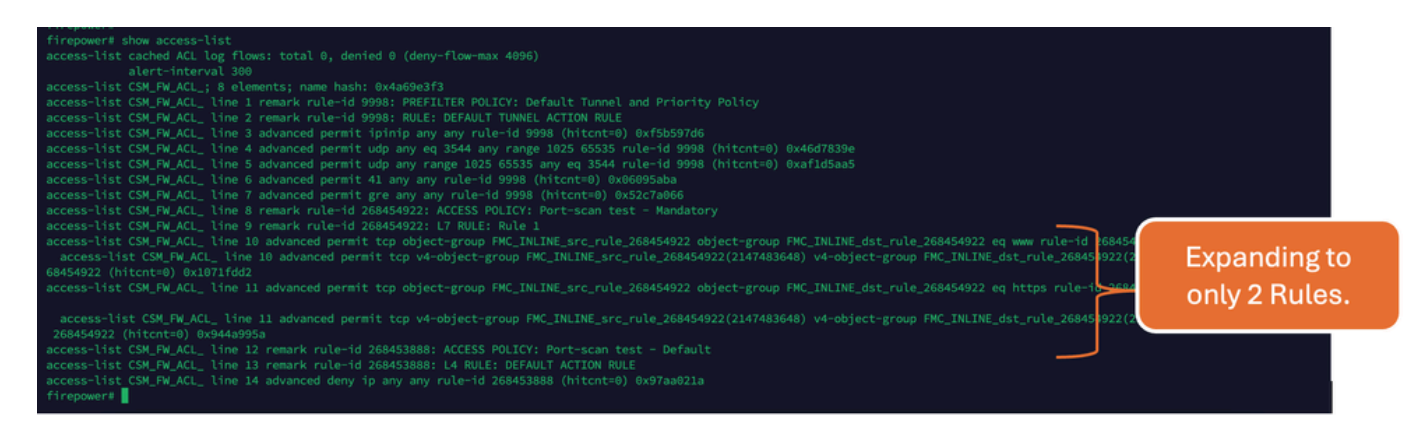

#### Gerelateerde informatie

Raadpleeg voor meer informatie over het uitbreiden van regels in het FTD het document <u>Understand the Rule Expansion on FirePOWER Devices</u>.

Raadpleeg <u>FTD</u> (<u>Firepower Threat Defence</u>) voor meer informatie over de FTD-architectuur en probleemoplossing.

#### Over deze vertaling

Cisco heeft dit document vertaald via een combinatie van machine- en menselijke technologie om onze gebruikers wereldwijd ondersteuningscontent te bieden in hun eigen taal. Houd er rekening mee dat zelfs de beste machinevertaling niet net zo nauwkeurig is als die van een professionele vertaler. Cisco Systems, Inc. is niet aansprakelijk voor de nauwkeurigheid van deze vertalingen en raadt aan altijd het oorspronkelijke Engelstalige document (link) te raadplegen.